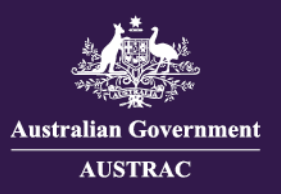

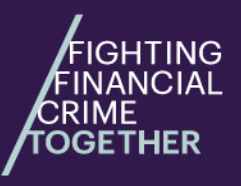

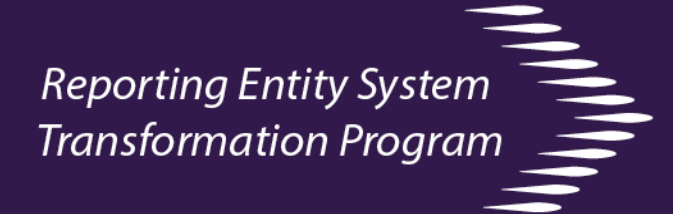

## Quick reference – Viewing and downloading a Transaction reporting receipt for reporting using IFTI-E v2.0 schema only

The Transaction reporting receipt page shows details of file submissions, for a given receipt number. This guide will show you how to view and download a receipt. **Please note:** This guide may be subject to change. Data used in screenshots are fictitious.

## Viewing and downloading receipt

1. Click on the **receipt number** in the submissions table. This will take you to a new tab showing the receipt details.

| Search submitted files 62              |                                                       |             |                        |                   |                          |                 |                        |             |         |                                   |
|----------------------------------------|-------------------------------------------------------|-------------|------------------------|-------------------|--------------------------|-----------------|------------------------|-------------|---------|-----------------------------------|
| Keyword 🕕                              | rd () Search receipt number, filename or RE reference |             |                        | Submit date       | Click to pick date range | ]               |                        |             |         |                                   |
| Method                                 | hod Choose method to filter                           |             | Status                 | Action required × | x   ~                    |                 | User Search by user id |             |         |                                   |
| Rows per page: 10 • 1-10 of 17 < 1 2 > |                                                       |             |                        |                   |                          |                 |                        |             |         | A Last refreshed: 5 minutes ago ▲ |
| Rece                                   | ipt number 1                                          | Report type | File name/RE reference | e Submit m        | nethod 🖡 Submit date 👻   | Submit status   | No. of reports         | File size 🌡 | User 1  | Reporting entity                  |
| ✓ ■ <u>591</u>                         | 16973                                                 | IFTI-E      | IFTI-E2022100710.xml   | Manual            | 24 Oct 2022 08:17AM      | Action required |                        | 7.73 KB     | isotest | 41855 - BANK06 LIMITED            |

2. Click on "This submission was unsuccessful. Click here to review errors" to view the validation errors.

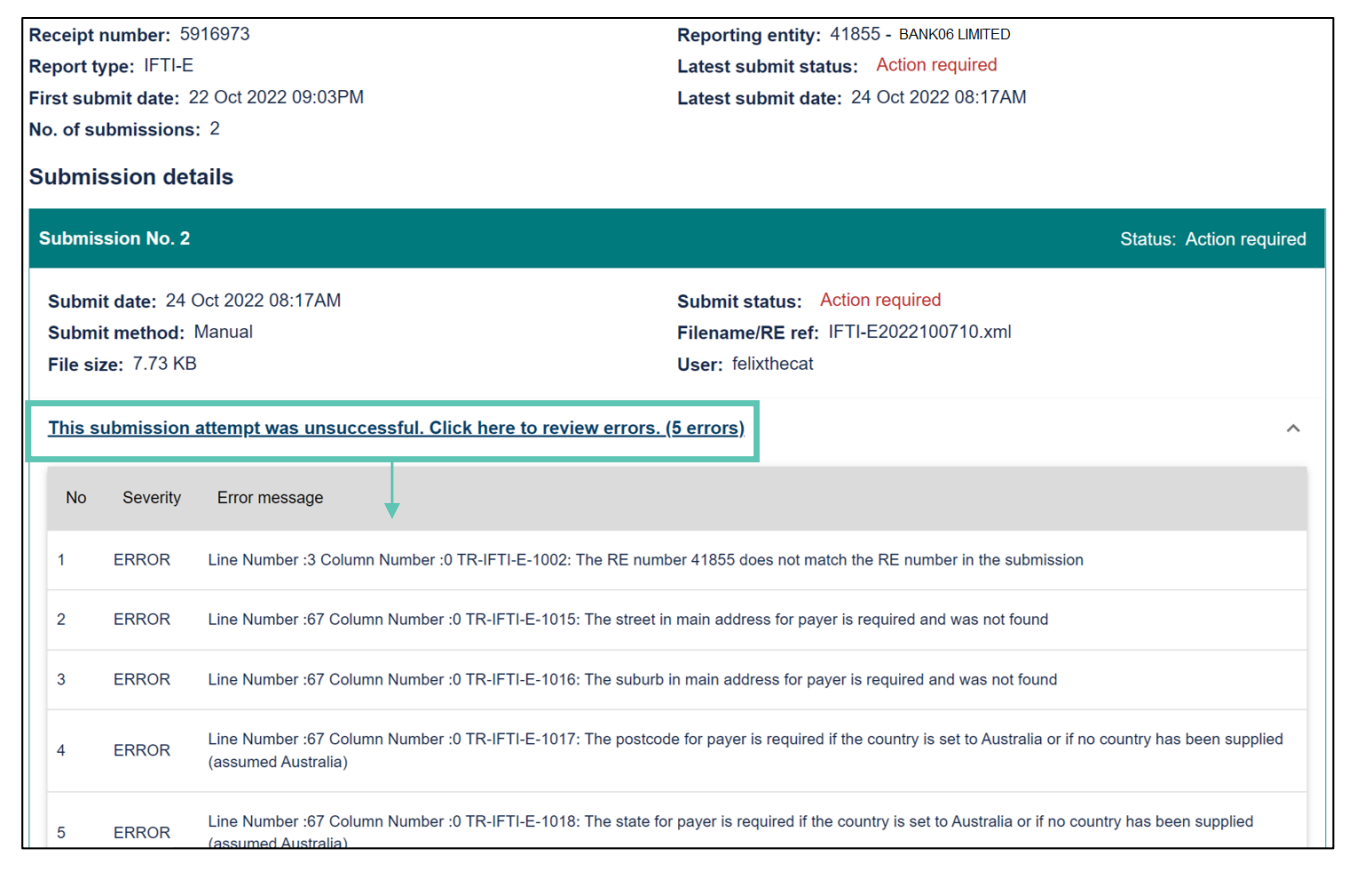

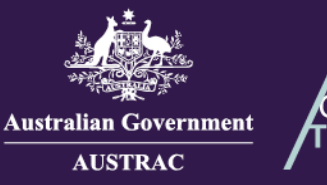

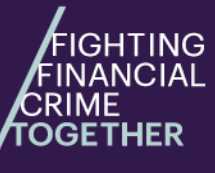

## Reporting Entity System

- To download the receipt press CRTL+P on your keyboard, use your browser's printing function or right click page and select Print.
- 4. Select **Save as PDF** as the printer type from the Print Destination drop down.

| 0/26/22, 7:49 PM                                                                       | Transaction Reporting                                                            | Print         |       | 1 page     |          |
|----------------------------------------------------------------------------------------|----------------------------------------------------------------------------------|---------------|-------|------------|----------|
| Astralian Government<br>AUSTRAC                                                        | Transaction<br>Reporting receipt                                                 | Destination   | s 📄   | ave as PDF | <b>•</b> |
| OFFICI<br>Receipt number: 5916973                                                      | AL: Sensitive<br>Reporting entity: 41855 - BANK06 LIMITED                        | Pages         | All   |            | Ŧ        |
| Report type: IFTI-E<br>First submit date: 22 Oct 2022 09:03PM<br>No. of submissions: 2 | Latest submit status: Action required<br>Latest submit date: 24 Oct 2022 08:17AM | Layout        | Portr | Portrait   |          |
| Submission details                                                                     |                                                                                  | More settings |       |            | ~        |
| Submission No. 2                                                                       | Status: Action required                                                          |               |       |            |          |
| Submit date: 24 Oct 2022 08:17AM<br>Submit method: Manual                              | Submit status: Action required<br>Filename/RE ref: IFTI-E2022100710.xml          |               |       | Save       | Cancel   |
|                                                                                        |                                                                                  |               |       |            |          |

5. Click Save

6. Choose a location to save the receipt.

|                       |                    | I                |                        |                        |   |            |                |        |  |
|-----------------------|--------------------|------------------|------------------------|------------------------|---|------------|----------------|--------|--|
| 🧿 Save As             |                    |                  |                        |                        |   |            |                | ×      |  |
| ← → ~ ↑ 📘             | « Windows (C       | ) > Temp > AU    | ISTRAC Submission Rece | eipts 🗸 🗸              | Ō | 🔎 Search A | USTRAC Submiss | sio    |  |
| Organize 👻 Ne         | w folder           |                  |                        |                        |   |            |                | ?      |  |
| 4 Quick access        | ^ Name             |                  | `                      | Date modified          |   | Туре       | Size           |        |  |
| Documents             | ems match your sea | rch.             |                        |                        |   |            |                |        |  |
| 🚽 Downloads           | *                  |                  |                        |                        |   |            |                |        |  |
| Pictures              | *                  |                  |                        |                        |   |            |                |        |  |
| E. Desktop            | ~                  |                  |                        |                        |   |            |                |        |  |
| File name:            | 2022 Submissio     | n Receipt 591673 |                        |                        |   |            |                | $\sim$ |  |
| Save as type:         | Adobe Acrobat      | Document (*.pdf) | -                      |                        |   |            |                | ~      |  |
| ∧ Hide Folders        |                    |                  |                        |                        |   | Save       | Cancel         |        |  |
|                       |                    |                  |                        |                        |   |            |                |        |  |
| 7. Enter a file name. |                    |                  |                        | 8. Click <b>Save</b> . |   |            |                |        |  |